# **NETGEAR**<sup>®</sup> Installation Guide

54 Mbps Wireless USB 2.0 Adapter WG111

# **Start Here**

Follow these instructions to set up your wireless adapter.

These basic setup instructions assume that you will connect to an access point, and you are not using WEP security. Please refer to the online help and the Reference Manual on the 54 Mbps Wireless USB 2.0 Adapter Resource CD for instructions on configuring WEP, Ad-Hoc mode, or advanced options.

Estimated Completion Time: 5-15 minutes.

# For Windows XP computers

### First, install the WG111 Software

- a. Power on your PC, let the operating system boot up completely, and log in as needed.
- b. Insert the 54 Mbps Wireless USB 2.0 Adapter Resource CD into your CD-ROM drive. The CD main page shown below will load.

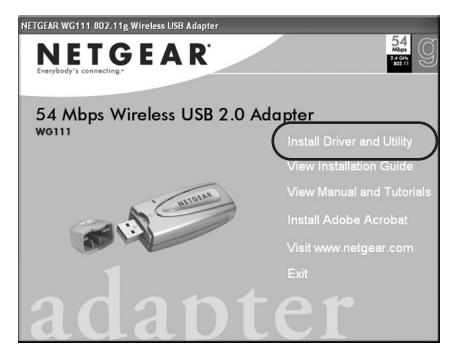

- Click the Install Driver & Utility link. с.
- Follow the InstallShield Wizard steps. Click Finish when done, and if prompted d. restart your computer.

# Next, Install the WG111 Wireless Adapter

Note: You should have a USB 2.0 port on your computer. Older USB 1.1 ports will work but cannot support the higher throughput speeds of the WG111.

a. Insert the WG111 into a USB slot. After a short delay, the Found New Hardware Wizard displays. Click Next to proceed.

Note: If a Windows XP logo testing warning appears, click **Continue** Anyway to proceed.

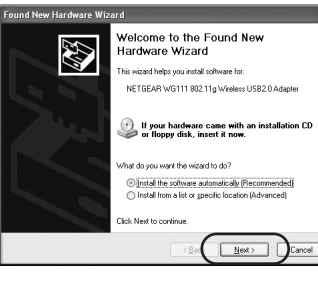

b. Next, you will also be prompted to choose the country where you are located.

| Wireless Utility, you need to deselect the<br>configuration utility. | Windows XP wireless network           |
|----------------------------------------------------------------------|---------------------------------------|
| To choose the NETGEAR Smart Wizard V                                 | Aireless Utility, click Yes to procee |
|                                                                      |                                       |

Click **Yes** to accept this option.

If you choose No, you must read the Windows XP documentation for an explanation of how to use the Windows XP wireless configuration utility.

You will also be prompted to choose the country you are located in. Select your location from the list.

Click **Finish** to complete the installation. You will see the WG111 system tray с. icon 🗊 on the lower right portion of the Windows task bar.

### Now, Configure Your WG111 and Save the Profile

Click the 💭 icon in the Windows system tray to open the WG111 Smart Wireless Settings Utility.

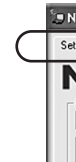

your current location.

Note: The status bar at the bottom of the utility reports the speed of your connection. USB 1.1 ports limit the speed of the WG111 to 14 Mbps.

- your wireless network.

Note: If you are unable to connect, see troubleshooting tips in the Basic Installation section of the Reference Manual on the 54 Mbps Wireless USB 2.0 Adapter Resource CD.

NETGEAR, Inc. declare that WG111(NETGEAR WG111 802.11g Wireless USB2.0 Adapter ) is limited in CH1~CH11 by specified firmware controlled in U.S.A.

| NETGEAR Smar | t Wizard Wireless Utility | 1                      |                              | ×        |
|--------------|---------------------------|------------------------|------------------------------|----------|
| ettings      | Networks                  | Statistics             | About                        | 1,       |
| NET (        |                           | ected Adapter: NETGEAR | WG111 802.11g Wireless USB2. | D Adat_▼ |
| New Profile  |                           | <u>Save Profile</u>    | Delete Profile               |          |
| Network Name | (SSID)                    | Security               |                              |          |
| NETGEAR      |                           | Use WEP E              | ncryption                    |          |

b. The utility opens to the Settings tab page. Click Help for instructions on using the Smart Wizard Wireless Utility.

c. Change the Network Name SSID to match your network.

**Tip:** To view the available wireless networks, use the drop-down list or the Networks tab and choose the one you want.

d. Click **Apply** to activate the connection.

Tip: Create work and home profiles. Then, activate whichever one you need for

#### Finally, Verify Wireless Network Connectivity

a. Verify that the status monitor information at the bottom of the utility matches

b. Check the color of the WG111 🕥 icon in the Windows system tray: green or yellow indicates a working connection; red indicates no connection.

c. Check the WG111 LED: blinking means attempting to connect; solid indicates a good connection; off means the WG111 is not plugged in.

d. Verify connectivity to the Internet or network resources.

## For Windows 2000, Me, or 98SE computers

#### First, Install the WG111 Software

- a. Power on your PC, let the operating system boot up completely, and log in as needed
- Insert the 54 Mbps Wireless USB 2.0 Adapter Resource CD into your CD-ROM b. drive. The CD main page shown below will load.

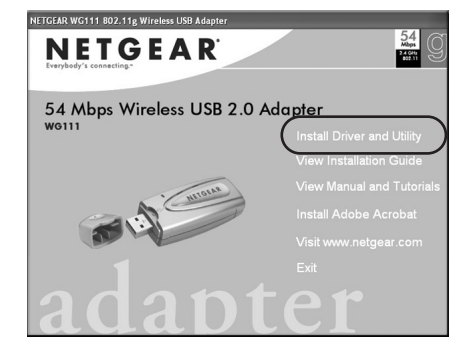

- Click the Install Driver & Utility link. с.
- Follow the InstallShield Wizard steps, click Finish when done, and if prompted, d. restart your computer.

## 2 Next, Install the WG111 Wireless Adapter

Note: You should have a USB 2.0 port on your computer. Older USB 1.1 ports will work but cannot support the higher throughput speeds of the WG111.

a. Insert the WG111 into a USB slot. After a short delay, the Found New Hardware Wizard displays. Click Next to proceed.

Note: If Windows 2000 displays a Digital Signature Not Found warning, click Yes to continue the installation.

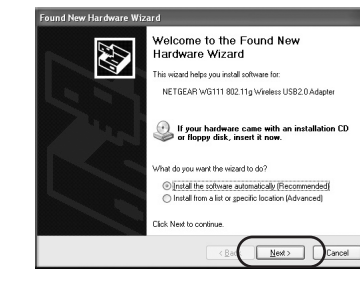

- Follow the Found New Hardware Wizard steps, click Finish when done, and if prompted, restart your computer.
  - c. Next, you will be prompted to choose the country where you are located. Select your location from the list.
  - You will now see the WG111 system tray icon in the lower right area of the d. Windows task bar.

### Now, Configure Your WG111 and Save the Profile

a. Open the WG111 Smart Wireless Settings Utility by clicking on the icon in the Windows system tray.

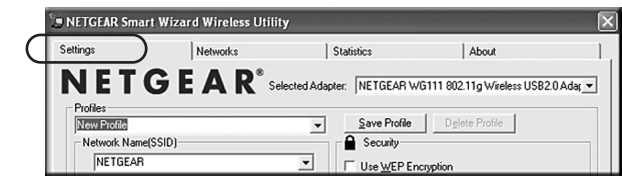

- The utility opens to the Settings tab page. Click Help for instructions on using the Smart Wizard Wireless Utility.
- Change the Network Name SSID to match your network. с.

Tip: To view the available wireless networks, use the drop-down list or the Networks tab and choose the one you want.

d. Click **Apply** to activate the connection.

Tip: Create work and home profiles. Then, activate whichever one you need for your current location.

Note: The status bar at the bottom of the utility reports the speed of your connection. USB 1.1 ports limit the speed of the WG111 to 14 Mbps.

### **A** Finally, Verify Wireless Network Connectivity

- a. Verify that the status monitor information at the bottom of the utility matches your wireless network.
- Check the color of the WG111 icon 🕼 in the Windows system tray: green or b. yellow indicates a working connection; red indicates no connection.
- Check the WG111 LED: blinking means attempting to connect; solid indicates с. a good connection; off means the WG111 is not plugged in.

Note: If you are unable to connect, see troubleshooting tips in the Basic Installation section of the Reference Manual on the 54 Mbps Wireless USB 2.0 Adapter Resource CD.

This equipment has been tested and found to comply with the limits for a Class B digital device, pursuant to Part 15 of the FCC Rules. These limits are designed to provide reasonable protection against harmful interference in a residential installation. This equipment generates, uses and can radiate radio frequency energy and, if not installed and used in accordance with the instructions, may cause harmful interference to radio communications. However, there is no guarantee that interference will not occur in a particular installation. If this equipment does cause harmful interference to radio or television reception, which can be determined by turning the equipment off and on, the user is encouraged to try to correct the interference by one of the following measures:

(1) Reorient or relocate the receiving antenna. (2) Increase the separation between the equipment and receiver.(3) Connect the equipment into an outlet on a circuit different from that to which the receiver is connected. (4) Consult the dealer or an experienced radio/TV technician for help.

This device complies with Part 15 of the FCC Rules. Operation is subject to the following two conditions: (1) This device may not cause harmful interference, and (2) this device must accept any interference received, including interference that may cause undesired operation.

IMPORTANT NOTE: FCC Radiation Exposure Statement: compliance.

transmitter.

# **Technical Support**

WITH YOUR PRODUCT.

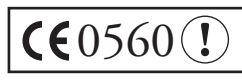

©2004 NETGEAR, Inc. NETGEAR, the Netgear logo and Everybody's connecting are trademarks or registered trademarks of Netgear, Inc. in the United States and/or other countries. Microsoft and Windows are registered trademarks of Microsoft Corporation in the United States and/or other countries. Other brand and product names are trademarks or registered trademarks of their respective holders. Information is subject to change without notice. All rights reserved.

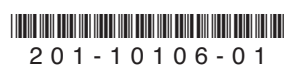

d. Verify connectivity to the Internet or network resources.

Federal Communication Commission Interference Statement

FCC Caution: Any changes or modifications not expressly approved by the party responsible for compliance could void the user's authority to operate this equipment.

This equipment complies with FCC radiation exposure limits set forth for an uncontrolled environment. End users must follow the specific operating instructions for satisfying RF exposure

This transmitter must not be co-located or operating in conjunction with any other antenna or

PLEASE REFER TO THE SUPPORT INFORMATION CARD THAT SHIPPED

By registering your product at www.NETGEAR.com/register, we can provide you with faster expert technical support and timely notices of product and software upgrades.

> Attention: This device may be used throughout the European community. Some restrictions may apply in France and Italy.